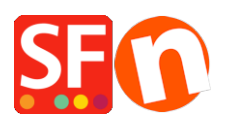

Wissensdatenbank > Rabattfunktionen > Richten Sie einen "Kostenloser Versand"-Promo-Code (Marketing-Gutschein) ein, der nur für bestimmte Produkte gilt

## Richten Sie einen "Kostenloser Versand"-Promo-Code (Marketing-Gutschein) ein, der nur für bestimmte Produkte gilt

Elenor A. - 2021-09-28 - Rabattfunktionen

Sie können jetzt einen Gutscheincode einrichten, der auf bestimmte Produkte oder eine bestimmte Marke oder Abteilung beschränkt ist, indem Sie die Funktion Marketing-Gutschein verwenden. Sie müssen über ein ShopFactory Cloud-Konto (bezahltes Abonnement) verfügen, um diese Funktion nutzen zu können.

## In ShopFactory:

Produkte, die Sie bewerben möchten, müssen im Dialogfeld Eigenschaften die Option "Rabattcode (Kunden)" aufweisen.

- Öffnen Sie Ihren Shop in ShopFactory
- Doppelklicken Sie auf das Produkt, um den EditView-Modus zu öffnen
- Klicken Sie auf Eigenschaften und suchen Sie das Feld Rabattcode (Kunden)
- Geben Sie Ihren "Rabattcode" ein

| rvices Settings  | Languag<br>Find 🏳 | es ShopFactory Cloud Help<br>Central • 🕝 Designer • 🔊 🕅                  | Publish • 🗟 Preview •                                                    |                                       |      |                   |   |
|------------------|-------------------|--------------------------------------------------------------------------|--------------------------------------------------------------------------|---------------------------------------|------|-------------------|---|
|                  | ✓ P<br>_ C        | roduct visible<br>Product Wizard - Product 17                            | 1                                                                        |                                       | ×    | Properties Finish | × |
| DUMMY<br>NDUSTRY | Proc<br>Pro       | Product Properties 2     More images     Discounts     Options & choices | Delivery time                                                            | · · · ·                               |      |                   |   |
| 1 mm m1          | Pror              | Specifications  Product Shipping Costs  Taxes                            | Product category<br>Quanthy unit<br>Allow decimal quantities such as 1.5 | · · · · · · · · · · · · · · · · · · · |      |                   |   |
|                  | Th                | Available Stock Related products Link information Detailed View Style    | Base Price<br>Quantity<br>Base price                                     | © .000 ~                              |      |                   |   |
|                  | De                | Q SEO Details<br>g Google information                                    | Brand / Manufacturer<br>Manufacturer code<br>Product code                | ✓                                     |      |                   |   |
|                  | A                 |                                                                          | Distributor code Price code EAN / UPC / UCC-13                           | · · · · · · · · · · · · · · · · · · · |      |                   |   |
|                  | C                 |                                                                          | Discount code (customens)                                                | (reeshipping V                        | lelp |                   |   |

- Klicken Sie auf OK -> Fertigstellen
- Aktivieren Sie die Voucher-Funktion im Menü Dienste

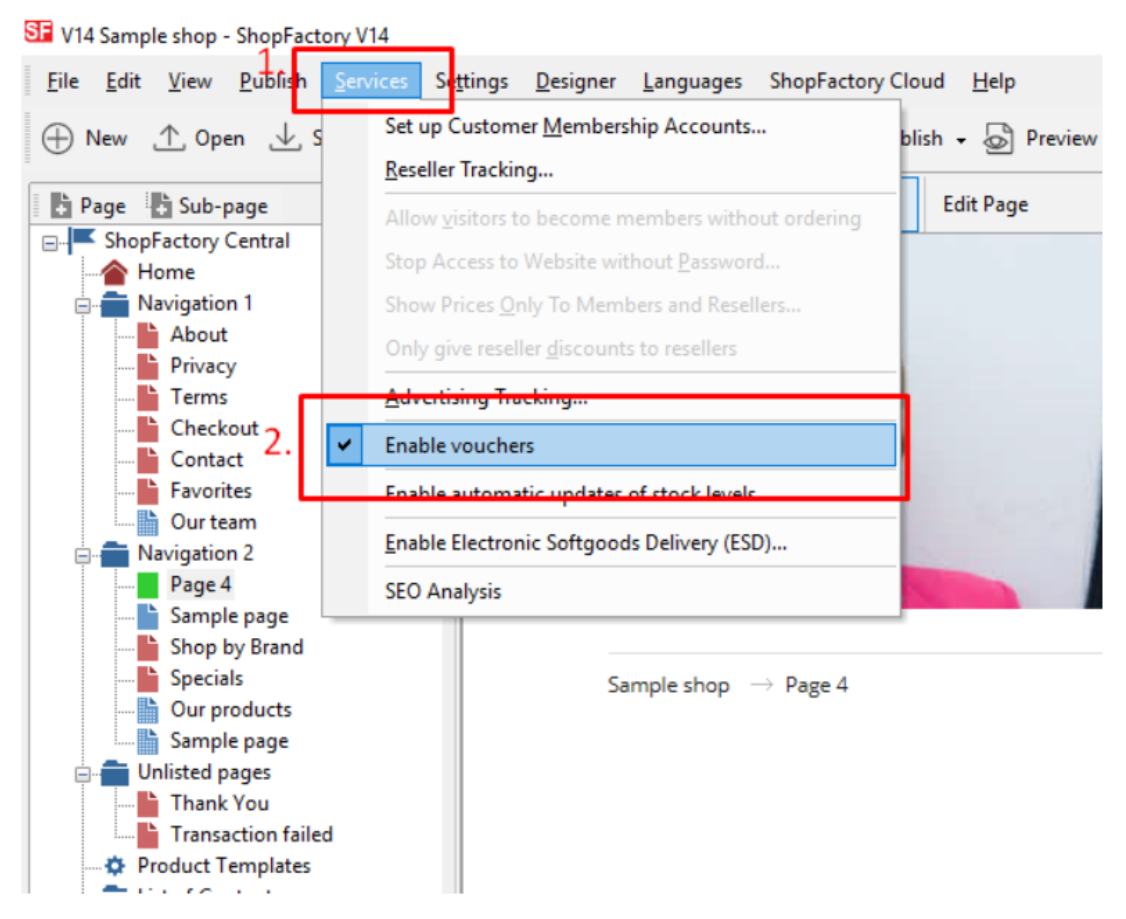

- Speichern und veröffentlichen Sie Ihren Shop

## SF Cloud-Einstellungen:

- Wählen Sie im linken Menü die Seite ShopFactory Central
- Klicken Sie auf Marketing -> Gutscheine

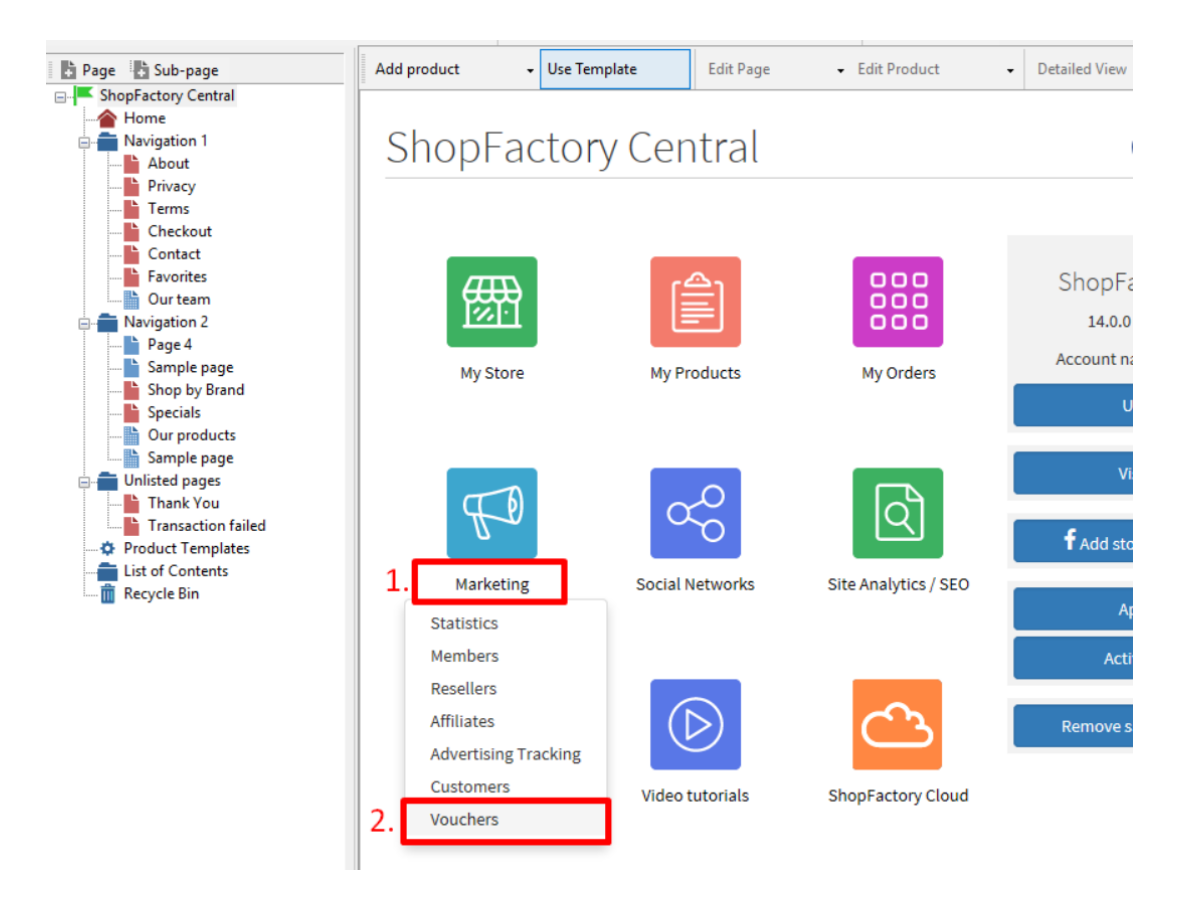

- Sie werden zur SF Cloud-Schnittstelle weitergeleitet,

https://app.santu.com/buynow/marketing/vouchers?toffset=28800

- Klicken Sie auf Gutscheine verwalten, https://app.santu.com/buynow/voucher/list

| Marketing                                             |                                                                                           |                                                                                                    | Save:Vouchers / Coup        |
|-------------------------------------------------------|-------------------------------------------------------------------------------------------|----------------------------------------------------------------------------------------------------|-----------------------------|
| Members                                               | Vouchers / Coupor                                                                         | 15                                                                                                    |                             |
| Vouchers/Coupons                                      |                                                                                           |                                                                                                    | Account settings   Email se |
| Statistics<br>Customers<br>Analytics                  | Return voucher: Send<br>Marketing voucher: Cr<br>Gift voucher: Create a                   | your customers reward vouchers to make them buy again.<br>reate voucher for marketing campaigns to attract new customers.<br>gift voucher to sell to your customers.                   |                             |
| Resellers<br>Advertising tracking<br>Affiliates & MLM | Manage vouchers<br>Account settings                                                       |                                                                                                    |                             |
|                                                       | Accept vouchers in stor                                                                   | e<br>d voucher                                                                                                    |                             |
|                                                       | This message will be se<br>information on how to u<br>You can use the followin<br>values. | in to your customers automatically to give them the voucher. It should contain<br>se it.<br>g place holders in your email and they will automatically be replaced with the appropriate |                             |
|                                                       | Place holder                                                                              | Value                                                                                                    |                             |
|                                                       | #customer name#                                                                           | The name of the customer                                                                                                    |                             |
|                                                       | #voucher code#                                                                            | The voucher code                                                                                                    |                             |
|                                                       | H                                                                                         | The surface of the second sec                                                                                                    |                             |

- Klicken Sie auf die Schaltfläche "Hinzufügen" und wählen Sie dann Marketing-Gutschein, https://app.santu.com/buynow/voucher/add/type/marketing

- Wählen Sie unter Rabatttyp "Kostenloser Versand".

| Marketin   | ng voucher                                    | Publish Save |
|------------|-----------------------------------------------|--------------|
| Overview + | Overview                                      |              |
|            | Select how the discount should be calculated. |              |
|            | Discount type :                               |              |
|            | Reduce Price by the following percentage      |              |
|            | Reduce Price by the following amount          |              |
|            | Free shipping                                 |              |

- Richten Sie Ihren Marketing-Gutschein ein und geben Sie die "Rabattcodes (Kunden)" ein, die Sie im Shop eingegeben haben - der Code muss sowohl in Ihrem Shop als auch in der SF Cloud Marketing-Gutscheineinstellung übereinstimmen.

| Expiry                        | date                                                                                          |                  | Voucher code : • 😨                                                                                          |
|-------------------------------|-----------------------------------------------------------------------------------------------|------------------|----------------------------------------------------------------------------------------------------|
| Ê                             | 2021-02-20                                                                                    | 0                | 5301A394                                                                                                    |
|                               |                                                                                               |                  |                                                                                                    |
| Minimu                        | um purchase value : 🕐                                                                         |                  | Number of vouchers : •                                                                                      |
|                               |                                                                                               |                  |                                                                                                    |
| \$                            | 200                                                                                           |                  | 10                                                                                                    |
| \$<br>Limit 1                 | 200<br>to specific products                                                                   |                  | 10                                                                                                    |
| \$<br>Limit 1                 | 200<br>to specific products<br>his discount code will apply to all p                          | products, unless | 10<br>you enter specific discount codes. Then it will only apply to products with a matching discount code. |
| \$<br>Limit 1<br>Tr<br>Discou | 200<br>to specific products<br>his discount code will apply to all p<br>int codes (Customers) | products, unless | 10<br>you enter specific discount codes. Then it will only apply to products with a matching discount code. |

- Klicken Sie auf Veröffentlichen, um diesen Marketing-Gutschein zu erstellen/aktualisieren

- Geben Sie eine Testbestellung in Ihrem Shop auf, mit einer Kombination aus Produkten, die für diesen Promo-Code in Frage kommen, und anderen Produkten, für die es keine Rabattcodes gibt

- Wenden Sie auf der Warenkorbseite den Gutscheincode an (nur die Produkte mit diesem "Rabattcode" werden kostenlos geliefert).

**\*\*\*HINWEIS:** Sie können auch die Funktion "Produktvorlagen" verwenden, um denselben Rabattcode auf andere Produkte anzuwenden

- Kopieren Sie ein beliebiges Produkt und fügen Sie es in die Kategorie "Produktvorlagen" ein.

- Wählen Sie die Seite, auf der Sie den "Rabattcode (Kunden)" auf andere Produkte kopieren möchten - wechseln Sie dann in den LIST-Modus (Produkte verwalten)

- Wählen Sie das/die Produkt(e) -> klicken Sie mit der rechten Maustaste, um das Kontextmenü anzuzeigen -> wählen Sie Werte aus einer Produktvorlage in alle ausgewählten Produkte kopieren

| Page Sub-page       | View Page Edit page •     | Manag    | ge Products 🔸 Add p        | product - Edi     | it product          | Detailed View | Use Template |
|---------------------|---------------------------|----------|----------------------------|-------------------|---------------------|---------------|--------------|
| ShopFactory Central |                           |          | × 0 @ ×                    | -                 |                     |               |              |
|                     |                           |          | <b>~</b> ~ ~ ~             |                   |                     |               |              |
| 🖕 💼 Navigation 1    | ID Name                   |          | Catalog num                | Price V           | Weight Picture      |               | Conta        |
| About               | P61031 Copy of Product 17 |          | 6.1                        | 05.00             | 0.000 / 1.4         | CH Y          | Product      |
| Privacy             |                           |          | Cut                        |                   |                     | Ctri-X        |              |
| Terms               |                           |          | Сору                       |                   |                     | Ctrl-C        |              |
| Checkout            |                           |          | Paste                      |                   |                     | Ctrl-V        |              |
| Contact             |                           |          |                            |                   |                     |               |              |
| Favorites           |                           |          | <u>D</u> elete             |                   |                     | Del           |              |
| Our team            |                           | 212      | Properties                 |                   |                     |               |              |
| Navigation 2        |                           | 17.17.vz | ropentes                   |                   |                     |               |              |
| SFX-126_3           |                           |          | Select a detailed view s   | tyle              |                     |               |              |
| SFX-126_4           |                           | -        | Visible                    |                   |                     |               |              |
| 📄 📄 Page 6          |                           |          | Torong                     |                   |                     |               |              |
| subpage 1           |                           |          | View settings              |                   |                     |               |              |
| subpage 2           |                           |          | Stock levels               |                   |                     |               |              |
| subpage 3           |                           |          | Stock levels               |                   |                     |               |              |
| Page 7              |                           |          | Edit prices of all selecte | ed products       |                     |               |              |
| Page 8              |                           |          | Convivalues from a pro     | oduct template to | all selected produ  | icts          |              |
| Our products        |                           |          | copy raides nonira pro     | raact template to | o un selected prode |               |              |
| Sample page         |                           |          | Export all selected proc   | ducts             |                     |               |              |
| Shop by Brand       |                           |          | Enter Google specific in   | nformation        |                     |               |              |
| Specials            |                           | _        |                            |                   |                     |               |              |
| Page 12             |                           |          |                            |                   |                     |               |              |
| Unlisted pages      |                           |          |                            |                   |                     |               |              |
|                     |                           |          |                            |                   |                     |               |              |
| Transaction failed  |                           |          |                            |                   |                     |               |              |
| Product Templates   |                           |          |                            |                   |                     |               |              |
| List of Contents    |                           |          |                            |                   |                     |               |              |
| Recycle Bin         |                           |          |                            |                   |                     |               |              |

## - Tick the checkbox "Discount code (customers)"

|                   | will be deleted from the targe | et products.                                             |
|-------------------|--------------------------------|----------------------------------------------------------|
| oduct Template:   |                                | Fields to copy:                                          |
| Name              | Price Introduct                | Price code: []                                           |
| opy of Product 17 |                                | Product Code: []                                         |
|                   |                                | Discount code (customers): [freeshipping]                |
|                   |                                | Special discount message.                                |
|                   |                                | Discount: [\$0.00]                                       |
|                   |                                |                                                          |
|                   |                                | Taxes: I                                                 |
|                   |                                | META Description: This is a sample product introduction. |
|                   |                                | META Keywords: []                                        |
|                   |                                | Specifications: []                                       |
|                   |                                | Detailed View Style: [SFX-BASE_2]                        |
|                   |                                | Shipping Charges: []                                     |
|                   |                                | Google Taxonomy information: []                          |
|                   |                                | Request a quote: [0]                                     |
| 2                 | 2                              | Kequest a sample: [U]                                    |
|                   |                                |                                                          |
|                   |                                | Delete all options in target products                    |

- Klicken Sie auf OK

- Speichern und veröffentlichen Sie Ihren Shop erneut.